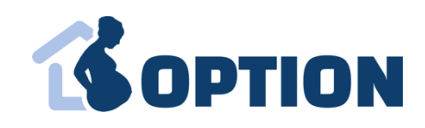

# eCRF manual OPTION

# Inlogg electronic case report form (eCRF):

- För att logga in i Option eCRFen gå till: <u>https://www.medscinet.com/Option/app/Users/Login.aspx</u>
- Inlogg sker med hjälp av SITHS kort för registrerade användare (användarnamn ska ej anges).
- Om du ska ha men inte ännu har fått behörighet, var god och kontakta huvudansvarig forskare för OPTION på din klinik!
- Så här ska det se ut när du har loggat in:

| LOGGA UT             |                              | DITT KONTO              | DOKUMENTATION           | RAPPORTER           | NY PATIENT       | SŐK/LISTA | START | HEMSIDA      |
|----------------------|------------------------------|-------------------------|-------------------------|---------------------|------------------|-----------|-------|--------------|
| Databas läge: Active |                              | ar: 41.03 %             | vensen för aktiva mödr  | ospital   Svarsfrel | Sjukhus: Falun H | aUser)    |       | Inloggad: El |
| ⊕ SKRIV UT           |                              |                         |                         |                     |                  |           |       |              |
|                      |                              |                         | Start                   |                     |                  |           |       |              |
|                      |                              |                         | Message to the users    |                     |                  |           |       |              |
|                      |                              | ge to all study users.  | This is important messa |                     |                  |           |       |              |
|                      | ny etatement Version: 8.0.2  | d Legal polices. Priva  | AB All Diabte Deserve   | 9021 MedSciNe       | Convright #      |           |       |              |
|                      | cy statement. Version. 0.3.0 | a. Logai nouces. i nvai | AD. All Highla Headive  | 2021 M0000140       | Copyrights       |           |       |              |

## Om någonting inte fungerar:

• Maila till Medscinet\_option@csamhealth.com, cc verena.sengpiel@obgyn.gu.se

## **Om OPTION eCRF**

OPTION eCRF är databasen där alla patienter och part ners som har lämnat muntligt och skriftligt samtycke till att delta i OPTION ska registreras. OPTION eCRF är indelad i tre delar. Till eCRF är det kopplat enkätutskick och randomiseringsmodul.

• Du kan använda dig av bilaga 1 för att samla in all relevant information om studiedeltagaren.

1) I eCRF del 1 fyller du endast i persondata och kontaktuppgifter. När du klickar på spara skickas enkät 1 ut till studiedeltagare. Enkätutskick sker till studiedeltagarens e-post adress och/eller mobil. OBS! mail är gratis, SMS utskick kostar – så fyll gärna i e-post adress! Systemet skickar automatiskt ut påminnelse.

Det finns en "Skicka-igen" (Resend) knapp i fall man har skrivit in fel e-post adress.

2) I eCRF del 2 fyller du i uppgifter avseende anamnes, status och induktion. Ifylld eCRF del 2 krävs för att kunna randomisera. OBS! När du klickar på randomiseraknappen, så stängs enkät 1 – försäkra dig gärna om att studiedeltagarna har fyllt i enkäten innan du randomiserar!

3) I eCRF del 3 registreras fortsatt induktion efter randomisering fram till amniotomiläge/värkstart/avbrytande av induktion. Tider för tablettintag av Angusta eller inträffade

komplikationer för ballongkatetern dokumenteras. Sistnämnda delar kan kompletteras i efterhand, dvs behöver inte fyllas i i den kliniska vardagen.

## eCRF del 1

- Välj "Ny patient" i menyn längst upp.
- Uppgifter med \* är obligatoriska!

|              | 07107       | 0.0101071    |                   |                                       | DOWNERST                   | DITTICONTO                                |                                                                   |
|--------------|-------------|--------------|-------------------|---------------------------------------|----------------------------|-------------------------------------------|-------------------------------------------------------------------|
| HEMSIDA      | START       | SOK/LISTA    | NY PATIENT        | RAPPORTER                             | DOKUMENTATION              | DITTKONTO                                 |                                                                   |
| Inloggad: Se | ngpier vere | ena (OPTIONG | bgUser)   Sjukhud | : Göteborg hospi                      | tal I Svarsfrekvensen f    | ör aktiva mödrar: <b>0</b>                | .00 %                                                             |
|              |             |              |                   |                                       |                            |                                           |                                                                   |
|              |             |              |                   |                                       |                            |                                           |                                                                   |
|              |             |              |                   |                                       |                            |                                           |                                                                   |
|              |             |              |                   |                                       |                            |                                           |                                                                   |
|              |             |              |                   | eCRF del 1                            |                            |                                           |                                                                   |
|              |             |              |                   | *1. Personnumm                        | er:                        | - ÅÅÅ                                     | ÅMMDD-XXXX Reservnr sista siffor:                                 |
|              |             |              |                   | *2. E-post adress                     | s:                         |                                           | Studiedeltagaren har ingen e-post address                         |
|              |             |              |                   | * Bekräfta enos                       | t adress:                  |                                           |                                                                   |
|              |             |              |                   | 2 Mobilpummor:                        |                            |                                           | 46 7Y YYYY YYY Studiodoltagaron bar ingon mobil                   |
|              |             |              |                   | S. WODIITUTTITIET.                    |                            |                                           |                                                                   |
|              |             |              |                   | * Beräknat part                       | us                         |                                           |                                                                   |
|              |             |              |                   | *4. Partner delta                     | r i enkätdelen? 🗆 Ja       | Nej                                       |                                                                   |
|              |             |              |                   | *5. Partners pers                     | sonnummer:                 | - AĂĂ                                     | AMMDD-XXXX Reservnr sista siffor:                                 |
|              |             |              |                   | *6. E-post adress                     | s partner:                 |                                           |                                                                   |
|              |             |              |                   | * Bekräfta epos                       | t adress partner:          |                                           |                                                                   |
|              |             |              |                   | 7. Maplinummer                        | partner                    |                                           |                                                                   |
|              |             |              |                   | Resend Email/SI                       | vis                        |                                           |                                                                   |
|              |             |              |                   | Questionnaire st                      | atus: Not started          |                                           |                                                                   |
|              |             |              |                   | Status - Gravid p<br>Status - Partner | erson He                   | esend                                     |                                                                   |
|              |             |              |                   | olulus i uninci                       |                            | 550110                                    |                                                                   |
|              |             |              |                   | När                                   | du sparar, så skickas<br>E | enkät 1 ut till kvin<br>Enkäten stängs nä | nan och partnern – be dem att svara direkt.<br>r du randomiserar! |
|              |             |              |                   |                                       | S                          | PARA UTKAST                               | SPARA AVBRYT                                                      |
|              |             |              |                   |                                       |                            |                                           |                                                                   |

- 1. Personnummer kontrolleras, felmeddelandet kommer upp i fall att personnummer är felaktigt eller i fall att kvinnans ålder ligger utanför tillåtet åldersspann enligt inklusionskriterierna (18-45 år).
- 2. Fyll gärna i e-post adress. Enkätutskick till e-post adress är gratis, SMS utskick kostar per SMS.
- 3. E-post adress *eller* mobil ska anges.
- Beräknad partus enligt ultraljud behöver anges för att kunna skilja på graviditeter i fall att samma kvinna går med i studien med flera olika graviditeter. Detta är möjligt då studien förväntas pågå ett antal år.
- Partner kan välja att gå med i enkätdelen i fall kvinnan har samtyckt till deltagande i OPTION.
- När du trycker på SPARA skickas enkät 1 ut till studiedeltagare. Be dem att svara under tiden som de väntar på randomiseringen.
   Om obligatoriska uppgifter saknas när du trycker på SPARA kommer ett felmeddelande upp och du kan komplettera.

När du upptäcker att du har skrivit in fel E-post adress *eller* mobil, så kan du ändra, spara på nytt, så skickas enkäten igen.

 När eCRF del 1 har sparats, så får kvinnan en studieID som du kan se längs upp och som ska föras in i pappersversionen av "Subject Enrolment & Identification Log" (i PRÖVARPÄRMEN).

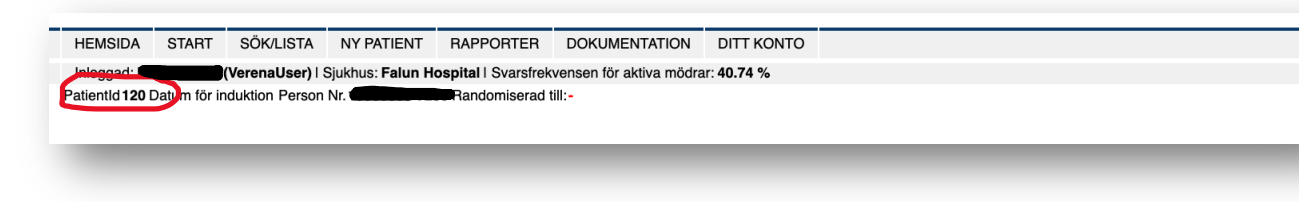

## eCRF del 2

- När eCRF del 1 har sparats, öppnas eCRF del 2 och i menyn till vänster ser du att eCRF del 1 markeras grönt = komplett.
- Nu ska kvinnan eventuellt undersökas med abdominellt ultraljud, induceras och alla ska observeras i minst 45 minuter innan randomisering ska ske. Du kan fortsätta mata in kvinnans uppgifter direkt och trycka på SPARA UTKAST eller vänta tills hon är inducerad och ska randomiseras.

Du kan sedan hitta studiedeltagaren genom att välja "SÖK/LISTA" längs upp i menyn och ange studiedeltagarens personnummer i sökfält enligt nedan. Då öppnas studiedeltagarens eCRF och du kan välja eCRF del 2 kolumnen till vänster för att fortsätta fylla i:

| ଟ୍ଟ SKR | ID       | Personnun | nmer Reservnunmers | ijukhus | Randomiserir | ngsgrupp indukti | ons datum Pa | rtners Partne | rs Induktion n | netod | eCRF klart |         |
|---------|----------|-----------|--------------------|---------|--------------|------------------|--------------|---------------|----------------|-------|------------|---------|
|         | 0.11-0-1 | •-        |                    |         |              |                  |              |               |                |       |            | ⊜ SKRIV |
|         |          |           |                    |         |              |                  |              |               |                |       |            | · ·     |

| eCRF del 2                                                                                                    |                                                                                                    |
|----------------------------------------------------------------------------------------------------|----------------------------------------------------------------------------------------------------|
| •8. Kvinnans paritet:<br>•9. Kvinnans graviditetslängd vid induktion:                                                                                 | 0-10 (Antal förlossningar med barn födda efter grav vecka 22, OBS om tidigare dödtött barn är kvinnan ej lämplig för inklusion)                                                                                                    |
| veck                                                                                                    | or: (37-41) +dagar: (0-6) (kvinnan är lämplig för inklusion i fall av graviditetsvecka 37+0-41+6 vid induktion)                                                                                                    |
| *10. Bishop score:                                                                                                    | (Förstföderskor 0-5, omföderskor 0-4)                                                                                                    |
| *11. Indikation för induktion:                                                                                                    |                                                                                                    |
|                                                                                                    | Prolongerad graviditet, graviditetsvecka 41+0 till och med 41+6 (MAD ska kontrolleras)                                                                                                    |
|                                                                                                    | Kostbehandlad graviditetsdiabetes (ultraijud inom de senaste 2 veckorna visar<br>normal tillväxt)                                                                                                    |
|                                                                                                    | Hypertoni (ska ligga under 140/90 med eller utan behandling OCH ultraljud<br>inom de senaste 2 veckorna ska ha visat normal tillväxt)                                                                                                    |
|                                                                                                    | Förväntat stort barn (utan samtidig diabetesdiagnos)                                                                                                    |
|                                                                                                    | Lång latensfas – specificera: antal timmar                                                                                                    |
|                                                                                                    | ☐ Mammans ålder (OBS endast kvinnor i åldern 18-45 år kan inkluderas)<br>☐ Hepatos med serum-gallsyror <40 μmol/L<br>☐ Båckensmärta                                                                                                    |
|                                                                                                    | Vattenavgång utan värkar (PROM <30 timmar))                                                                                                    |
|                                                                                                    | Annat, specificera:                                                                                                    |
| *Huvudanledning                                                                                                    |                                                                                                    |
|                                                                                                    |                                                                                                    |
|                                                                                                    |                                                                                                    |
|                                                                                                    |                                                                                                    |
|                                                                                                    |                                                                                                    |
|                                                                                                    |                                                                                                    |
|                                                                                                    |                                                                                                    |
|                                                                                                    |                                                                                                    |
|                                                                                                    |                                                                                                    |
|                                                                                                    |                                                                                                    |
| *12. Tid för att ta sig till förlossningsavdelningen (minut                                                                                           | er) (0-90)                                                                                                    |
| *13. Kvinnan planeras för patienthotell i fall av                                                                                                    |                                                                                                    |
|                                                                                                    | □ <b>Ja</b> □ Nei (Vid nei, var god och ange anledning till exklusion under fråga 171)                                                                                                    |
| *14. Kvinnan har blivit inducerad i OPTION studien                                                                                                    |                                                                                                    |
| *14. Kvinnan har blivit inducerad i OPTION studien<br>*15. Tidounkt för induktion                                                                     | Datum:                                                                                                    |
| *14. Kvinnan har blivit inducerad i OPTION studien<br>*15. Tidpunkt för induktion<br>*16. Initial metod för induktion                                 | Datum: (AAAA-MM-DD) Tidpunkt:                                                                                                    |
| <ul> <li>*14. Kvinna har blivit inducerad i OPTION studien</li> <li>*15. Tidpunkt för induktion</li> <li>*16. Initial metod för induktion</li> </ul>  | Datum: AAAA-MM-DD) Tidpunkt:                                                                                                    |
| *14. Kvinnan har bilvi inducerad i OPTION studien<br>*15. Tidpunkt för induktion<br>*16. Initial metod för induktion                                  | Datum: AAAA-MM-DD) Tidpunkt:<br>a. Enkelballong – Colopiast Foley kateter<br>*Batch number: Bekräfta felaktigt batch number                                                                                                    |
| *14. Kvinnan har blivit induction<br>*15. Tidpunkt för induktion<br>*16. Initial metod för induktion                                                  | Datum: (AAAA-MM-DD) Tidpunkt:<br>a. Enkelballong – Colopiast Foley kateter<br>"Batch number: Bekräfta felaktigt batch number<br>b. Dubbelballong – Cook kateter                                                                                                    |
| *14. Kvinna har blivil inducerad i OPTION studien<br>*15. Tidpunkt för induktion<br>*16. Initial metod för induktion                                  | Datum: AAAA-MM-DD) Tidpunkt: Bekräfta felaktigt batch number<br>- Colopiast Foley kateter<br>- Batch number: Bekräfta felaktigt batch number<br>- Batch number: Bekräfta felaktigt batch number                                                                                                    |
| <ul> <li>*14. Kvinna har blivit inducerad i OPTION studien</li> <li>*15. Tidpunkt för induktion</li> <li>*16. Initial metod för induktion</li> </ul>  | Datum: AAAA-MM-DD) Tidpunkt: Batch number: Bekräfta felaktigt batch number: C. Angusta Batch number: Batch number: Batch number: C. Angusta Batch number: Batch number: Ba |
| <ul> <li>*14. Kvinnan har blivit inducerad i OPTION studien</li> <li>*15. Tidpunkt för induktion</li> <li>*16. Initial metod för induktion</li> </ul> | Datum: AAAA-MM-DD) Tidpunkt:<br>a. Enkelballong – Colopiast Foley kateter<br>Batch number: Bekräfta felaktigt batch number<br>b. Dubbelballong – Cook kateter<br>*Batch number: Bekräfta felaktigt batch number<br>c. Angusta<br>*Batch number: Bekräfta felaktigt batch number                                                                                                    |
| <ul> <li>*14. Kvinnan harb blivit induktion</li> <li>*15. Tidpunkt för induktion</li> <li>*16. Initial metod för induktion</li> </ul>                 | Datum: AAAA-MM-DD) Tidpunkt:<br>a. Enkelballong – Coloplast Foley kateter<br>Batch number: Bekräfta felaktigt batch number<br>b. Dubbelballong – Cook kateter<br>c. Angusta<br>Batch number: Bekräfta felaktigt batch number<br>Annat produkt<br>Produkt:                                                                                                    |

- I eCRF del 2 fyller du i uppgifter avseende kvinnans anamnes och status som behövs för randomiseringen (paritet, vattenavgång, induktionsmetod) och uppgifter som inte går att få fram från graviditetsregistret – t.ex. tid att ta sig till förlossningsavdelning och anledning till induktion.
- Felmeddelanden kommer upp i fall du fyller i uppgifter som inte stämmer överens med OPTIONs in- och exklusionskriterier. Kvinnan kan i så fall inte randomiseras.
- 11. I fall att fler än en indikation för induktion väljs, så blir du ombedd att markera huvudanledningen för induktion.
- 12. Här ska du fylla i hur långt det skulle ta för kvinnan att ta sig till sjukhuset i fall hon bli randomiserad till heminduktionsgruppen enligt hennes egen skattning. Om kvinnan ska vara på ett patienthotell, så anges tiden till patienthotellet.
- 14. Det kan vara så att kvinnan har exkluderats från OPTION när hon gjorde abdominellt ultraljud eller att annat exklusionskriterium har kommit till. I så fall kan du kryssa "nej" här och ange anledning under punkt 17. eCRF avslutas och inga fler enkäter skickas ut.
- 15. och 16. Om kvinnan har blivit inducerad så fyller du i tidpunkt och metod för induktion. För alla tre induktionsmetoder som är valbara inom OPTION ska batchnummer registreras – både i eCRF och på pappersblankett "Drug/Device accountability log" (i PRÖVARPÄRM). Om man av misstag använt vanlig Angusta eller Foley kateter, så kommer det upp ett

felmeddelande. Batchnumret ska noteras, misstaget ska noteras i "Notes to file" blankett (i PRÖVARPÄRM) och monitor ska meddelas (se PRÖVARPÄRM). Kvinnan behöver inte exkluderas från OPTION, men ska byta till studieläkemedel från och med nästa tablett Angusta och standard Foley kateter kan sitta kvar.

| *17. Kvinnan uppfyller kriterier för att randomiseras:                                       | □ Ja □ Nej ⑦ Inklusion/Exklusionskriterier                                                  |
|----------------------------------------------------------------------------------------------|---------------------------------------------------------------------------------------------|
| ro. Anledning, nervar mojngt.                                                                |                                                                                             |
|                                                                                              | MAD (mm): (50-200)                                                                          |
|                                                                                              | Skattad vikt (g): (1000-6000)                                                               |
|                                                                                              |                                                                                             |
| 19. Randomisering:                                                                           |                                                                                             |
| Randomiserad till:<br>Studiecenter:<br>Paritet:<br>PROM:<br>Induktionsmetod:<br>Rand. datum: | Göteborg hospital                                                                           |
| När du randomiserar, stängs enkät 1. Hör g                                                   | ärna efter med kvinnan och partnern att de har svarat på hela enkät 1 INNAN du randomisera! |
|                                                                                              | SPARA UTKAST RANDOMISERA SPARA                                                              |

 17. Efter induktion ska CTG köras om kvinnan har fått en ballongkateter. Kvinnan ska vara kvar minst 45 minuter för observation oavsett induktionsmetod. Om kvinnan går in i ett förlossningsarbete, vattnet går eller komplikation inträffar exkluderas hon från OPTION och ska inte randomiseras. Markera "Nej" i fråga 17. och ange under 18. anledning till varför kvinnan inte kan randomiseras. eCRF avslutas och inga fler enkäter skickas ut.

Om kvinnan däremot fortsatt uppfyller in- och exklusionskriterier för OPTION markera du "Ja" och klicka på RANDOMISERA knappen längs ned.

Om du klicka på lilla ? bakom fråga 17 så öppnas en flik med OPTION in/exklusionskriterier:

| *17. Kvinnan uppfyller kriterier för att randomiseras:<br>*18. Anledning, flerval möjligt: | Ja Ne 🔊                                                                                                    | Inklusion: lågrisk graviditet<br>• Graviditetsvecka 37+0-41+6 vid<br>induktionsstart<br>• Ålder 18-45 år<br>• Singelgraviditet i stabilt<br>huvudändläge<br>• Normal CTG<br>• Bishop score <6, hos omföderska<br><5                                                                                                    | d vikt i gram                         |
|--------------------------------------------------------------------------------------------|----------------------------------------------------------------------------------------------------|----------------------------------------------------------------------------------------------------|---------------------------------------|
|                                                                                            | Cratigi Sha<br>Feber<br>CTG är inte<br>Kvinnan har<br>Hos en kvin<br>induktion/inr<br>Bishop scorr<br>Oligohydran<br>Kvinnan har<br>Annat, spec | <ul> <li>Kan kommunicera via telefon på<br/>svenska eller engelska</li> <li>I fall av hypertoni: Stabil hypertoni<br/>(&lt;140/90 utan justering av<br/>medicinering senaste veckan)</li> <li>I fall av kostbehandlad diabetes:<br/>normal tillväxt</li> <li>I fall av vattenavgång: vattenavgång<br/>&lt;30 timmar med klart fostervatten</li> </ul> | avgång i samband med                  |
| 19. Randomisering:                                                                         |                                                                                                    | ingen känd grupp B streptokocker                                                                                                    |                                       |
| Randomiserad till:<br>Studiecenter:<br>Paritet:                                            | Göteborg hos                                                                                                    | (GBS) och inga tidigare GBS-<br>relaterade graviditetskomplikationer                                                                                                    |                                       |
| PROM:<br>Induktionsmetod:<br>Rand. datum:                                                  |                                                                                                    | Tillväxtbedömning enligt<br>studieprotokoll:<br>o I fall av graviditetsdiabetes                                                                                                    |                                       |
| När du randomiserar, stängs enkät 1. Hör gä                                                | arna efter med k                                                                                                    | och/eller hypertoni:                                                                                                    | vå hela enkät 1 INNAN du randomisera! |
|                                                                                            | SPARA UTKAS                                                                                                    | senaste 14 dagarna,<br>annars görs tillväxtkontroll<br>o I fall av graviditetsvecka ≥41+0:                                                                                                    |                                       |
|                                                                                            |                                                                                                    | kontroll av MAD                                                                                                    |                                       |

• 19. eCRF visar då antingen "Fortsatt induktion på sjukhus" eller "Heminduktion", och även vilka variabler randomiseringen har tagit hänsyn till.

| Den derrie erned tille                                                       |                                                                                                    |  |
|------------------------------------------------------------------------------|----------------------------------------------------------------------------------------------------|--|
| Randomiserad till:                                                           | Fortsatt induktion pa sjuknus                                                                                  |  |
| Studiecenter:                                                                |                                                                                                    |  |
|                                                                              | > U<br>Noi                                                                                                    |  |
| Induktionsmetod:                                                             | Angusta                                                                                                    |  |
|                                                                              | Aligueta                                                                                                    |  |
|                                                                              |                                                                                                    |  |
|                                                                              |                                                                                                    |  |
|                                                                              |                                                                                                    |  |
|                                                                              |                                                                                                    |  |
|                                                                              |                                                                                                    |  |
| 40. Developie erie er                                                        |                                                                                                    |  |
| 19. Randomisering:                                                           |                                                                                                    |  |
| 3                                                                            |                                                                                                    |  |
| Randomiserad till:                                                           | Heminduktion                                                                                                   |  |
| Randomiserad till:<br>Studiecenter:                                          | Heminduktion<br>Falun Hospital                                                                                 |  |
| Randomiserad till:<br>Studiecenter:<br>Paritet:                              | Heminduktion<br>Falun Hospital<br>> 0                                                                          |  |
| Randomiserad till:<br>Studiecenter:<br>Paritet:<br>PROM:                     | Heminduktion<br>Falun Hospital<br>> 0<br>Nej                                                                   |  |
| Randomiserad till:<br>Studiecenter:<br>Paritet:<br>PROM:<br>Induktionsmetod: | <mark>Heminduktion</mark><br>Falun Hospital<br>> 0<br>Nej<br>Enkelballong eller Dubbelballong                  |  |
| Randomiserad till:<br>Studiecenter:<br>Paritet:<br>PROM:<br>Induktionsmetod: | Heminduktion<br>Falun Hospital<br>> 0<br>Nej<br>Enkelballong eller Dubbelballong                               |  |
| Randomiserad till:<br>Studiecenter:<br>Paritet:<br>PROM:<br>Induktionsmetod: | Heminduktion<br>Falun Hospital<br>> 0<br>Nej<br>Enkelballong eller Dubbelballong<br>SPARA                      |  |
| Randomiserad till:<br>Studiecenter:<br>Paritet:<br>PROM:<br>Induktionsmetod: | Heminduktion<br>Falun Hospital<br>> 0<br>Nej<br>Enkelballong eller Dubbelballong                               |  |
| Randomiserad till:<br>Studiecenter:<br>Paritet:<br>PROM:<br>Induktionsmetod: | Heminduktion<br>Falun Hospital<br>> 0<br>Nej<br>Enkelballong eller Dubbelballong                               |  |
| Randomiserad till:<br>Studiecenter:<br>Paritet:<br>PROM:<br>Induktionsmetod: | Heminduktion<br>Falun Hospital<br>> 0<br>Nej<br>Enkelballong eller Dubbelballong<br>SPARA<br>K AUDIT TRAIL >>1 |  |
| Randomiserad till:<br>Studiecenter:<br>Paritet:<br>PROM:<br>Induktionsmetod: | Heminduktion<br>Falun Hospital<br>> 0<br>Nej<br>Enkelballong eller Dubbelballong                               |  |

• När kvinnan har blivit randomiserad, så ser man också längs upp vilken grupp patienten har randomiserats till.

| atientId 118 Datum för induktion 2021-10-01 Person | Randomiserad till: ortsatt induktion pi                               | i sjukhus                                                                                                    |       |
|----------------------------------------------------|-----------------------------------------------------------------------|----------------------------------------------------------------------------------------------------|-------|
| TIENTÖVERSIKT                                      |                                                                       | ः REFRESH 👳 SKF                                                                                                    | IV UT |
| eCRF del 1<br>eCRF del 2                           | eCRF del 2                                                            |                                                                                                    |       |
| ] eCRF del 3                                       | *8. Kvinnans paritet:<br>*9. Kvinnans graviditetslängd vid induktion: | 2 0-10 (Antal förlossningar med barn födda efter grav vecka 22, OBS om tidigare dödfött barn är kvinnan ej lämplig för inklusion)                                      |       |
|                                                    | *10. Bishop score:                                                    | veckor: 38 (37-41) +dagar: 0 (0-9) (kvinnan är lämplig för inklusion i fall av<br>graviditetsvecka 37+0-41+6 vid induktion)<br>4 (Förstföderskor 0-5, omföderskor 0-4) |       |

## eCRF del 3

• När randomisering har skett i eCRF del 2, öppnas eCRF del 3 och i menyn till vänster ser du att eCRF del 2 markerats grön = komplett.

| PATIENTÖVERSIKT                  |                                                                                                    |                                                     | CREFRESH CKRIV UT                  |
|----------------------------------|----------------------------------------------------------------------------------------------------|-----------------------------------------------------|------------------------------------|
| - eCBE del 1                     |                                                                                                    |                                                     |                                    |
| eCRF del 2                       | eCRF del 3                                                                                                    |                                                     |                                    |
| - D eCRF del 3                   |                                                                                                    |                                                     |                                    |
| 🗄 🔄 Adverse events/notes-to-file | 20. Ingen annan åtgärd för fortsatt utmognad av cervix än den som är iförd i<br>har behövts                     | eCRF del 2 🗌 🛞                                      |                                    |
| -⊴ Lägga till                    | 21. Metod vid fortsatt utmognad av cervix dag 1 och 2                                                           |                                                     |                                    |
|                                  | (endasi siddielakemedel ska användas)                                                                           | C                                                   |                                    |
|                                  |                                                                                                    | a. Enkelballong – Coloplast Foley<br>kateter        |                                    |
|                                  |                                                                                                    | *Batch number:                                      | Bekräfta felaktigt batch           |
|                                  |                                                                                                    | <ul> <li>b. Dubbelballong – Cook kateter</li> </ul> |                                    |
|                                  |                                                                                                    | *Batch number:                                      |                                    |
|                                  |                                                                                                    | c. Angusta                                          |                                    |
|                                  |                                                                                                    | *Batch number:                                      | Bekräfta felaktigt batch<br>number |
|                                  |                                                                                                    | Annat produkt                                       |                                    |
|                                  |                                                                                                    | *Produkt:                                           |                                    |
|                                  |                                                                                                    | *Batch number:                                      |                                    |
|                                  | *Tidpunkt for fortsatt induktionsåt                                                                             | gärd Datum: 🕮 (ÅÅÅÅ-MM-DD) Tidpunkt:                |                                    |
|                                  | <ol> <li>Metod vid fortsatt utmognad av cervix dag 1 och 2<br/>(endast studieläkemedel ska användas)</li> </ol> | a. Enkelballong – Coloplast Foley kateter           |                                    |
|                                  |                                                                                                    | Batch number:                                       | Bekräfta                           |
|                                  |                                                                                                    | <ul> <li>b. Dubbelballong – Cook kateter</li> </ul> |                                    |
|                                  |                                                                                                    | Batch number:                                       |                                    |
|                                  |                                                                                                    | c. Angusta                                          |                                    |
|                                  |                                                                                                    | Batch number:                                       | Bekräfta                           |
|                                  |                                                                                                    | Annat produkt                                       |                                    |
|                                  |                                                                                                    | Produki.                                            |                                    |
|                                  |                                                                                                    | Batch number:                                       |                                    |
|                                  | *Tidpunkt for fortsatt induktionsät                                                                             | gärd Datum: 🔄 (AAAA-MM-DD) Tidpunkt:                |                                    |
|                                  | 23. Metod vid fortsatt utmognad av cervix (ei längre studieläkemedel)                                           | Bulloardin:                                         |                                    |
|                                  | 24. Metod vid fortsatt utmognad av centix (oj längre studioläkemedel)                                           | Bullgardin:                                         |                                    |
|                                  | 24. Webu via fortsatt atmograd av cervix (ej langre studielakemedel)                                            | , specificera.                                      |                                    |
|                                  | 25. Metod vid fortsatt utmognad av cervix (ej längre studieläkemedel)                                           | Rullgardin:                                         |                                    |
|                                  |                                                                                                    |                                                     |                                    |

- 20. Här markeras om kvinnan har behövt ytterligare metod för cervixmognad, dvs efter initial ballongkateter så har man fortsatt med Angusta eller efter första förpackning Angusta (8 tabletter) så har man fortsatt med ballongkateter eller nästa förpackning Angusta.
   Om ingen fortsatt metod för cervixmognad har behövts klickar du i punkt 20.
- I fall att fortsatt metod för cervixmognad har blivit aktuell:

Om kvinnan har **vattenavgång** ska hon endast induceras enligt OPTIONs protokoll i ett dygn, därefter får man fortsätta enligt klinisk rutin och med klinikens vanliga läkemedel eller ballongkateter (ej studieprodukt) som kan registreras under punkt 23.-25. Punkt 21.-22. blir då inte valbara.

Om kvinnan **INTE har vattenavgång** ska hon fortsätta induktion enligt OPTION studieprotokoll i upp till 2 dygn – oavsett randomisering till induktion på sjukhus eller heminduktion eller om en kvinna i heminduktionsgruppen har blivit inlagd.

*Studie*produkt eller studieläkemedel ska användas under de första 2 dygnen, batchnummer registreras under punkt 21. -22. Därefter sker handläggningen enligt klinikens rutin och alla kvinnor vårdas på sjukhus. Om fortsatt induktion med cervixmognad behövs, noteras detta under punkt 23.-25.

 Om kvinnan har använt Angusta som studieläkemedel under induktionen ska nedanstående tabell i eCRF del 3 fyllas i. Informationen ska kvinnan själv skriva in i patientinformationen som delats ut. För inneliggande patienter kan tidpunkter registreras i journalsystem också. Om kvinnan endast har tagit första tabletten så kryssa man i kryssbox ovanpå tabellen.

| blettintag enlig<br>n kvinnan har<br>innan har inte t | gt ifylld pati<br>tagit tableti<br>agit fler table | entinform<br>Angusta<br>etter Angu |
|-------------------------------------------------------|----------------------------------------------------|------------------------------------|
| Tablett nummer                                        | Datum                                              | Tidpunkt                           |
| 2.                                                    |                                                    |                                    |
| 3.                                                    |                                                    |                                    |
| 4.                                                    | (iii)                                              |                                    |
| 5.                                                    | <b>a</b>                                           |                                    |
| 6.                                                    | <b></b>                                            |                                    |
| 7.                                                    | <b>*</b>                                           |                                    |
| 8.                                                    | <b>a</b>                                           |                                    |
| 9.                                                    | æ                                                  |                                    |
| 10.                                                   | (iii)                                              |                                    |
| 11.                                                   | <b>a</b>                                           |                                    |
| 12.                                                   | (iii)                                              |                                    |
| 13.                                                   |                                                    |                                    |
| 14.                                                   | <b>a</b>                                           |                                    |
| 15.                                                   | æ                                                  |                                    |
| 16.                                                   |                                                    |                                    |

• Om kvinnan har inducerats med ballongmetod (Coloplast eller Cook) under induktionen ska eventuella biverkningar *under den tiden som ballong har suttit på plats* markeras.

| ll ballongmetod har använts under induktionen ska följande registreras |                                                                                                    |
|------------------------------------------------------------------------|----------------------------------------------------------------------------------------------------|
| seende den tiden som ballongkatetern har suttit på plats:              |                                                                                                    |
|                                                                        | Smärta, obehag som gjorde att metod fick bytas eller kvinnan fick läggas<br>in för extra smårtlindring innan start av förlossningsvärkar<br>Vatenavgång<br>Vaginal blödning som har krävt åtgärd<br>Förskjutning/andring av läget på ballongkatetern som har krävt åtgärd<br>Avvikande/patologisk CTG<br>Allergisk reaktion relaterad till ballongkatetern<br>Svårigheter att kasta vatten<br>Brott/skada på ballongen<br>Tonusökad uterus<br>Överstimulering<br>Minskade tosterrörelser<br>Felaktig bjudning<br>Genitala skador |
|                                                                        | Annat                                                                                                    |
|                                                                        | Inget av ovanstående                                                                                                    |
|                                                                        | □ Information saknas                                                                                                    |

 För kvinnor i heminduktionsgruppen ska "Under Visist and phone calls" alla telefonsamtal och besök efter induktionstillfället skrivas in – både planerade och oplanerade. Under "Inlagd på kvinnokliniken" skriver man in datum och klockslag när kvinnan blir inlagd.

| Visits and phone calls                                                                               |                                                       |
|----------------------------------------------------------------------------------------------------|-------------------------------------------------------|
| Registrera antal besök och dess datum mellan randomiseringsbesöket<br>och inläggning för förlossning | Besők Datum<br>1.                                     |
|                                                                                                    | Lägg till en rad                                      |
| Registrera antal telefonsamtal och dess datum mellan                                                 | Telefonsamtal Datum                                   |
|                                                                                                    | 1.                                                    |
|                                                                                                    | Lägg till en rad                                      |
| Inlagd på kvinnokliniken -                                                                           | - Datum:                                              |
| 26. Patienten vill avbryta studiedeltagandet, men samtycker<br>att hennes data får analyseras.       |                                                       |
|                                                                                                    | Datum:                                                |
| *27. Patienten önskar att fortsätta svara på enkäten:                                                | □ Ja □ Nej ⊙                                          |
| *28. Patientens partner önskar att fortsätta svara på enkäten:                                       | □ Ja □ Nej ⊙                                          |
| [Skapad 2022-05-19                                                                                   | SPARA<br>14:43:40 av Sengpiel verena (OPTIONGbgUser)] |

 26. Om en kvinna som har blivit randomiserad vill avbryta sitt studiedeltagande men samtycker till att data får analyseras, ska det markeras under punkt 26. Kvinnan får då handläggas på sjukhus enligt klinikens rutin med vanliga läkemedel eller ballongkateter (*ej* studieprodukt). Kvinnan och deltagande partner kan i så fall välja att fortsätta svara på enkäterna. (Om en kvinna vill lämna OPTION studien och vill att hennes data ska raderas, se OPTION hemsida avseende hur du ska gå tillväga.)

## SÖK/LISTA

• Via SÖK/LISTA funktionen kan du få fram samtliga studiedeltagare på ditt center. Du kan filtrera/söka på studie ID, personnummer/reservnummer, randomiseringsgrupp, induktions datum, induktions metod, om eCRF är klart/signerat och/eller om det finns en Notes-to-file/ (serious) adverse event och/eller produktdefekt (DD) registrerad för studiedeltagaren.

|                                                                                                    |               | $\frown$        |                    |                                  |                                               |                               |                          |               |                                  |            |                      |                |
|----------------------------------------------------------------------------------------------------|---------------|-----------------|--------------------|----------------------------------|-----------------------------------------------|-------------------------------|--------------------------|---------------|----------------------------------|------------|----------------------|----------------|
| HEM                                                                                                    | ISIDA STAF    | T SÖK/LISTA     | NY PATIENT         | RAPPORTER DOKUM                  | IENTATION D                                   | ITT KONTO                     |                          |               |                                  |            |                      | LOGGA UT       |
| Inlog                                                                                                    | gad: Sengpiel | verena (OP nono | ibgUser) I Sjukhus | Göteborg hospital   Svars        | frekvensen för akt                            | tiva mödrar: 0.00             | %                        |               |                                  |            | Databas              | s läge: Active |
|                                                                                                    |               |                 |                    |                                  |                                               |                               |                          |               |                                  |            |                      | 🖶 SKRIV UT     |
| Sök/lis                                                                                                    | ta            |                 |                    |                                  |                                               |                               |                          |               |                                  |            |                      |                |
| ID                                                                                                    | Personnumme   | ReservnummerS   | ukhus Ra           | andomiseringsgrupp Induk<br>(ÅÅÅ | tions datum Partne<br>Å-MM-DD) persor         | ers Partne<br>nnummer reservi | rs Induktion<br>nummer   | metod         | eCRF klart                       | No         | tes To File signed   |                |
|                                                                                                    |               |                 | \$                 | \$                               |                                               |                               |                          |               | •                                | ٤)         | \$                   | VISA           |
| ID                                                                                                    | Personnumme   | r Reservnumm    | er Sjukhus         | Randomiseringsgrupp              | Induktions F<br>datum p<br>(ÅÅÅÅ-<br>MM-DD)   | Partners<br>personnummer      | Partners<br>reservnummer | Induktion met | od e                             | eCRF klart | Notes To File signed | 1              |
| 0.01.01-0                                                                                                    | •             | -               |                    |                                  |                                               |                               |                          |               | -                                |            |                      |                |
| SOK/IIS                                                                                                    | ta            |                 |                    |                                  |                                               |                               |                          |               |                                  |            |                      |                |
| ID Personnummer Reservnummer Sjukhus Randomiseringsgrupp Induktions datum Partners Partners Induktion metod eCRF klart Notes To File signed |               |                 |                    |                                  |                                               |                               |                          |               |                                  |            |                      |                |
|                                                                                                    |               |                 | ÷)(                | \$                               |                                               |                               |                          |               | ×                                | •          | \$                   | VISA           |
| ID                                                                                                    | Personnumme   | Reservnumm      | er Sjukhus         | Randomiseringsgrupp              | Induktions Pa<br>datum pe<br>(ÅÅÅÅ-<br>MM-DD) | artners<br>ersonnummer        | Partners<br>reservnummer | Induktion met | Ja (inte signer<br>Ja (signerat) | at)        | Notes To File signed |                |

På så sätt kan du t ex hitta samtliga studiedeltagare där inte eCRF del 3 har fyllts i.

#### RAPPORTER

• Via RAPPORTER kan du följa antal rekryterade och randomiserade studiedeltagare per center, induktionsmetod och randomiseringsgrupp för hela OPTION studien.

HEMSIDA START SŐK/LISTA NY PATIENT RAPPORTER DOKUMENTATION DITT KONTO Inloggad: Sengpiel verena (OPTIONGbgUser) I Sjukhus: Göteborg hospital I Svarsfrekvensen för aktiva mödrar: 0.00 %

| Rap          | porter                                                                                    |
|--------------|-------------------------------------------------------------------------------------------|
| 1.1.         | Rekryteringsgrad per månad                                                                |
| 2.1.         | Antal deltagare per center                                                                |
| 3.1.<br>3.2. | Antal deltagare per randomiserad grupp<br>Antal deltagare per initial metod för induktior |
| 4.1.         | Questionnaire Response rate                                                               |
| 5 1          | Antal förpackningar Angusta                                                               |

Copyright © 2022 MedSciNet AB. All Rights Reserved. Legal notices. Privacy statement. Version: 8.9.5

#### Adverse events/notes to file rapportering

• Letar upp studiedeltagaren som du vill rapportera för via SÖK/LISTA.

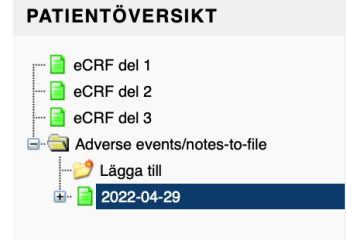

• Klicka på "Lägg till" under "Adverse events/notes to file" i vänster kolumnen. Följande fält kommer upp:

| Lägga till Adverse Event                                                                                                   |
|----------------------------------------------------------------------------------------------------|
| *Datum                                                                                                    |
| *Adverse event: AE annan individ<br>AE forskningsperson<br>Produktdefekter, Device Deficiency (DD)<br>SAE<br>Notes to file |
| SPARA                                                                                                    |

• Klicka i datum dagens datum och vad du vill rapportera, så öppnas motsvarande rapport som du sedan kan fylla i.

Glöm ej att meddela monitor (notes to file) eller **SAMTLIGA** DSMB medlemmar (AE, DD, SAE) via SMS att händelse har skedd så att de vet att de behöver gå in i OPTION databasen.

• I rapporterna finns små ? med förklarande text, se nedan.

Exempel AE annan individ

- StudieID, studieprodukt/läkemedel och batchnummer hämtas per automatik från eCRF del 1 och 2.
- Databasen numrera per automatik alla era händelser fortlöpande för hela kliniken.
- DSMB kan enbart se dessa rapporter men ej eCRFen eller personnummer. Så skriv inga uppgifter som kan identifiera i AE rapporten (ej p-nummer, namn etc).

| Inciden<br>Nr | Drabbad persons<br>koppling till studien<br>(journalför!) <sub>©</sub>                                                                                              | Annan,<br>specificera | Subject<br>Studie<br>ID | Studie-produkt: Batchnr<br>(Angusta, Coloplast<br>och/eller Cook) | Incident<br>(Diagnos eller symtom) | Start | Stopp | Samband med<br>studieprodukten | Intensitet <sub>Ø</sub> | Status 🧑 | SAE <sub>Ø</sub> | Signatur<br>prövare<br>datum | Undertecknad av | Signatur<br>DSMB<br>datum | Undertecknad av     |
|---------------|----------------------------------------------------------------------------------------------------|-----------------------|-------------------------|-------------------------------------------------------------------|------------------------------------|-------|-------|--------------------------------|-------------------------|----------|------------------|------------------------------|-----------------|---------------------------|---------------------|
| 2             | +                                                                                                    |                       | 137                     | Angusta: 21SP234<br>Coloplast: 1234567                            |                                    |       |       | 1 Troligt 🛊 🗇                  | •                       | \$       | +                |                              |                 | 2022-05-06                | Brigita Baneviciute |
| 3             | •                                                                                                    |                       | 137                     | Angusta: 21SP234<br>Coloplast: 1234567                            |                                    |       |       | 1 Troligt 🗘 🗇                  | •                       | •        | +                |                              |                 |                           |                     |
| 4             | ;                                                                                                    |                       | 137                     | Angusta: 21SP234<br>Coloplast: 1234567                            |                                    |       |       | 1 Troligt 🛊 🗇                  | \$                      | \$       | +                |                              |                 |                           |                     |
| 5             | •                                                                                                    |                       | 137                     | Angusta: 21SP234<br>Coloplast: 1234567                            |                                    |       |       | 1 Troligt 💠 🗇                  | •                       | •        | •                |                              |                 |                           |                     |
| Lägg till er  | net.                                                                                                    |                       |                         |                                                                   |                                    |       |       |                                |                         |          |                  |                              |                 |                           |                     |
|               | SPARA AVBRYT<br>(Skapad 2022-05-06 10:48:42 av Baneviciute Brigita (bbdsmb))<br>(Andrad 2022-05-06 10:49:03 av Baneviciute Brigita (bbdsmb))<br>+++ AUDIT TRAIL >++ |                       |                         |                                                                   |                                    |       |       |                                |                         |          |                  |                              |                 |                           |                     |

#### Exempel AE forskningsperson

- OBS Alla SAE måste registreras som AE också!
- När ni klicka på de små ? öppnas förklarande text, t ex för "Intensitet".

| Ibject Studie-produkt Batchnr<br>udie (Angusta, Coloplast<br>och/eller Cook) | nos eller symtom) Start Stopp San<br>stuc<br>(Anj | hband med<br>lie-läkemedel<br>gusta)<br>Samband med<br>studie-produkt<br>(Coloplast) | Samband med Intensite<br>randomiseringsgrupp | 1 Mild= medveten om symtom, men<br>de är tolererbara                                                                                 | AE som innebår Signatur Un<br>att försökspersonen<br>ngades avbryta<br>udien | dertecknad av Signatur Und<br>DSMB av<br>datum |
|------------------------------------------------------------------------------|---------------------------------------------------|--------------------------------------------------------------------------------------|----------------------------------------------|----------------------------------------------------------------------------------------------------|------------------------------------------------------------------------------|------------------------------------------------|
| Angusta: 21SP234<br>Coloplast: 1234567                                       |                                                   | •)[                                                                                  |                                              | 2 Måttlig = symtom som till en del<br>påverkar dagliga aktiviteter<br>3 Svår = symtom som väsentligt<br>påverkar dagliga aktiviteter | \$                                                                           |                                                |
|                                                                              |                                                   | SPARA A                                                                              | VBRYT                                        |                                                                                                    |                                                                              |                                                |
|                                                                              | Convright @ 2022 Mr                               | dSciNet AB. All Rights Reserved                                                      | Lenal notices. Privacy statement             | Varsion: 8.9.5                                                                                                    |                                                                              |                                                |
|                                                                              |                                                   |                                                                                      |                                              |                                                                                                    |                                                                              |                                                |
|                                                                              |                                                   |                                                                                      |                                              |                                                                                                    |                                                                              |                                                |
| npel DD (Device defec                                                        | t= Produktdet                                     | fekt)                                                                                |                                              |                                                                                                    |                                                                              |                                                |
| Produktdefekter, Device D                                                    | eficiency (DD)                                    |                                                                                      |                                              |                                                                                                    |                                                                              |                                                |
|                                                                              |                                                   |                                                                                      |                                              |                                                                                                    |                                                                              |                                                |
| Produktdefekter, definition<br>In brist hos studieprodukte                   | on:<br>en definieras son                          | n varie felfur                                                                       | nktion som ir                                | träffar under                                                                                                    |                                                                              |                                                |
| tudiens gång med avseer<br>illförlitlighet, säkerhet eller                   | nde på studieproc<br>prestanda. Defir             | uktens ider<br>hitionen inklu                                                        | ititet, kvalitet<br>uderar funkti            | , hållbarhet,<br>onsfel,                                                                                                    |                                                                              |                                                |
| elanvändning och otillräck<br>tudieprodukten är inte me                      | lig märkning elle<br>dicinska händels             | r bruksanvis<br>er och behö                                                          | ning. Brister                                | hos<br>a kopplade till                                                                                                    |                                                                              |                                                |
| nvandandet nos en speci<br>Datum för kännedom or                             | n inträffad DD:                                   | son.                                                                                 |                                              |                                                                                                    |                                                                              |                                                |
| Beskrivning av den int                                                       | räffade bristen                                   |                                                                                      |                                              |                                                                                                    |                                                                              |                                                |
| -                                                                            | (DD'n):                                           |                                                                                      |                                              |                                                                                                    |                                                                              |                                                |
|                                                                              |                                                   |                                                                                      |                                              |                                                                                                    |                                                                              |                                                |
| Resulterade bristen                                                          | (DD'n) i någon                                    |                                                                                      |                                              | //                                                                                                    |                                                                              |                                                |
| medicinsk händel<br>vårdpersonal eller a                                     | se hos patient,<br>annan person?                  | Ja 🗆 Nej                                                                             |                                              |                                                                                                    |                                                                              |                                                |
| Om ja, fyll i AE-rapport för                                                 | relevant studiepa<br>individ än stud              | atient eller s<br>iepatienten.                                                       | eparat AE-ra                                 | apport för anna                                                                                                    | an                                                                           |                                                |
| Kunde den identifierade b                                                    | risten (DD'n) ha l                                | ett till en allv                                                                     | varlig hände                                 | se (SAE) om:                                                                                                    |                                                                              |                                                |
| <ul> <li>ingrepp inte hade gjorts</li> <li>omständigheterna varit</li> </ul> | eller<br>mindre lyckosam                          | ma?                                                                                  |                                              |                                                                                                    |                                                                              |                                                |
| □ Ja □ Nej<br>Om io fr#i SAE repport o                                       | ah akiaka till DSI                                | AP amadalk                                                                           | art man ag                                   | and 04 timms                                                                                                    | -                                                                            |                                                |
| efter kännedom om brister                                                    | ווו באוכגע נווו באו<br>ו.                         | VID Offiedell                                                                        | ian, men sei                                 | iasi 24 ummai                                                                                                    |                                                                              |                                                |
|                                                                              |                                                   |                                                                                      |                                              |                                                                                                    |                                                                              |                                                |
| Intertecknad av:                                                             |                                                   |                                                                                      |                                              |                                                                                                    | -                                                                            |                                                |
| Δησ                                                                          | svaria prövara:                                   |                                                                                      |                                              |                                                                                                    |                                                                              |                                                |
|                                                                              | Datum:                                            |                                                                                      |                                              |                                                                                                    |                                                                              |                                                |
|                                                                              | DOMO                                              |                                                                                      |                                              |                                                                                                    |                                                                              |                                                |
|                                                                              | DSMB:<br>Datum:                                   |                                                                                      |                                              |                                                                                                    |                                                                              |                                                |
|                                                                              |                                                   |                                                                                      |                                              |                                                                                                    |                                                                              |                                                |

#### Exempel SAE

• DSMB kan endast se den här sidan, inte eCRF del 1-3 eller personuppgifter. Fyll inte i personnummer eller namn.

.....

• Det är möjligt att ladda upp dokument via databasen, t ex journalkopior eller obduktionsrapport. OBS avidentifiera dokumenten innan ni laddar upp!

|                                                                                                    |                                                                                                    |                                                                                                    |                                                                        | SAE/SUSAR maternellt dödsfall fram till 42 dagar efter förlossningen,                                                                                                    |
|----------------------------------------------------------------------------------------------------|----------------------------------------------------------------------------------------------------|----------------------------------------------------------------------------------------------------|------------------------------------------------------------------------|----------------------------------------------------------------------------------------------------|
| Blankett för rapportering<br>Serious Adverse Reaction                                                                                                    | av Serious Adverse Event<br>n (SUSAR)                                                                                                    | (SAE) och Suspect                                                                                    | ted Unexpected                                                         | Livshotande tillstånd eller skada för mor eller barn                                                                                                    |
| OBS händelse ska äver                                                                                                    | registreras i AF loggi                                                                                                    |                                                                                                    |                                                                        | kroppsfunktion                                                                                                    |
| Bannorteras inom 24 tir                                                                                                    | nmar efter kännedom on                                                                                                    | n händelse till:                                                                                     |                                                                        | Oplanerad eller förlängd sjukhusvård<br>• gällande barnet: Neo vård i mer än 48 timmar innan hemgång                                                                                                    |
| Ordförande i Data Safet                                                                                                    | y Monitoring Board: Ove                                                                                                    | e Axelsson<br>ka ske via sme till                                                                    | mobilnummer av                                                         | <ul> <li>gällande kvinnan: förlängd eller oplanerad sjukhusvärd börtsett<br/>från vanliga</li> </ul>                                                                                                    |
| samtliga DSMB medlem                                                                                                    | mar:                                                                                                    | 362 568: Göran We                                                                                    | For permanent nedeättning av en kronpestruktur eller en                |                                                                                                    |
| 612; Max Petzold 0703-8                                                                                                    | 67 077; Charlotta Grunew                                                                                                    | ald 0768-083 872; I                                                                                  | Lotta Selin 0736-217                                                   | kroppsfunktion, t ex<br>hysterektomi eller uterusruntur                                                                                                    |
| 694; Annika Strandell 070                                                                                                    | 0-904 454                                                                                                    |                                                                                                    |                                                                        | Medföld abnormitet eller fotsskada                                                                                                    |
| 1) den här SAE rapport                                                                                                    | i eCRF fyllas i eller                                                                                                    | iekee med kwynter                                                                                    | rat a maat till                                                        | Specificera vilken:                                                                                                    |
| samtliga DSMB medlem                                                                                                    | mar eller                                                                                                    | norten ekiekee ne                                                                                    | rat e-post till                                                        | Status:                                                                                                    |
| adress.                                                                                                    | gnerat pappers-SAE-rap                                                                                                    | porten skickas per                                                                                   | r brev till nedall                                                     | Tillfrisknad                                                                                                    |
| Mail: Skriv i ämnes ruta                                                                                                    | n "SAE nummer X för st                                                                                                    | udie OPTION"!                                                                                        |                                                                        | ☐ Okänd<br>□ Död                                                                                                    |
| goran.wennergren@pedi                                                                                                    | at.gu.se; max.petzold@gu                                                                                                    | I.Se;                                                                                                |                                                                        | Obduktion genemförd: La Nej                                                                                                    |
| Annika.Strandell@vgregi                                                                                                    | on.se                                                                                                    | region.se,                                                                                           |                                                                        | hall av obduktion<br>bifoga                                                                                                    |
| Ove Axelsson                                                                                                    | oob Borno Hölen Akodom                                                                                                    | aiaka aiukhuaat                                                                                      |                                                                        | eller skicka så fort                                                                                                    |
| 75185 Uppsala                                                                                                    | och barris Haisa, Akaden                                                                                                    | liska sjuknuset                                                                                      |                                                                        | (se ovan adress):                                                                                                    |
|                                                                                                    |                                                                                                    |                                                                                                    |                                                                        | Beskriv symtom,                                                                                                    |
| Dationtelate                                                                                                    |                                                                                                    |                                                                                                    |                                                                        | felevant<br>sjukdomshistoria,                                                                                                    |
| Patientoata                                                                                                    |                                                                                                    |                                                                                                    |                                                                        | vidtagna åtgärder:                                                                                                    |
|                                                                                                    | Subject Studie ID: 137                                                                                                    |                                                                                                    |                                                                        |                                                                                                    |
| <b>F</b> ä                                                                                                    | delegdetum lerinner                                                                                                    | 01.01                                                                                                |                                                                        | Bilagor                                                                                                    |
| FU                                                                                                    | Consectatum för SAE                                                                                                    | -01-01                                                                                               |                                                                        |                                                                                                    |
|                                                                                                    | Startuatum for SAE.                                                                                                    |                                                                                                    |                                                                        | Hen till en rad                                                                                                    |
| Stoppdatur                                                                                                    | tor CAE (om kont)                                                                                                    |                                                                                                    |                                                                        |                                                                                                    |
| Stoppdatum                                                                                                    | for SAE (om kant):                                                                                                    |                                                                                                    |                                                                        |                                                                                                    |
| Stoppdatum<br><br>Information om studieläke                                                                                                    | emedel/medicinsk teknisk                                                                                                    | produkt (MTP)                                                                                        |                                                                        | Rapportör                                                                                                    |
| Stoppdatum                                                                                                    | emedel/medicinsk teknisk                                                                                                    | produkt (MTP)<br>Behandlingssta                                                                      | art Behandlingsslut                                                    | Rapportör<br>Rapportörens namn, titel: verena Sengpiel, Unit User                                                                                                    |
| Stoppdatur                                                                                                    | emedel/medicinsk teknisk Batchnummer                                                                                                    | produkt (MTP)<br>Behandlingssta<br>datum                                                             | art Behandlingsslut<br>datum                                           | Rapportör Rapportörens namn, titel: verena Sengpiel, Unit User *Telefonnummer:                                                                                                    |
| Stoppdatum                                                                                                    | emedel/medicinsk teknisk<br>Batchnummer<br>21SP234                                                                                                    | produkt (MTP)<br>Behandlingssta<br>datum                                                             | nrt Behandlingsslut<br>datum                                           | Rapportör Rapportörens namn, titel: verena Sengpiel, Unit User *Telefonnummer:                                                                                                    |
| Stoppdatum<br>Information om studieläke<br>Studieläkemedel/MTP<br>Angusta®<br>Angusta®<br>Coloniast ballongkateteri                                                                                                    | amedel/medicinsk teknisk<br>Batchnummer<br>21SP234<br>-<br>-<br>11224567                                                                                                    | produkt (MTP) Behandlingssta datum                                                                   | art Behandlingsslut<br>datum<br>m<br>m<br>m                            | Rapportör Rapportörens namn, titel: verena Sengpiel, Unit User *Telefonnummer: Untertecknad av: Ansvarig prövare:                                                                                                    |
| Stoppdatum<br>Information om studieläke<br>Studieläkemedel/MTP<br>Angusta®<br>Angusta®<br>Coloplast ballongkateter®                                                                                                    | Batchnummer<br>21SP234<br>-<br>1234567                                                                                                    | produkt (MTP)<br>Behandlingssta<br>datum                                                             | art Behandlingsslut<br>datum<br>m<br>m<br>m<br>m                       | Rapportör Rapportörens namn, titel: verena Sengpiel, Unit User *Telefonnummer: Untertecknad av: Ansvarig prövare: Datum:                                                                                                    |
| Stoppdatum<br>Information om studieläke<br>Studieläkemedel/MTP<br>Angusta®<br>Angusta®<br>Coloplast ballongkateter®<br>Cook<br>cervixmognadsballong®                                                                    | amedel/medicinsk teknisk<br>Batchnummer<br>21SP234<br>-<br>1234567<br>-                                                                                                    | produkt (MTP)<br>Behandlingssta<br>datum                                                             | art Behandlingsslut<br>datum<br>m<br>m<br>m<br>m                       | Rapportör  Rapportörens namn, titel: verena Sengpiel, Unit User  *Telefonnummer: Untertecknad av:  Ansvarig prövare: Datum: Datum: Datu |
| Stoppdatum<br>Information om studieläke<br>Studieläkemedel/MTP<br>Angusta®<br>Angusta®<br>Coloplast ballongkateter@<br>Cook<br>cervixmognadsballong®<br>Studiegrupp:<br>Kommentarer:                                    | Batchnummer<br>21SP234<br>-<br>1234567<br>-<br>Heminduktion                                                                                                    | produkt (MTP)<br>Behandlingssta<br>datum                                                             | art Behandlingsslut<br>datum<br>m<br>m<br>m<br>m                       | Rapportör  Rapportörens namn, titel: verena Sengpiel, Unit User  *Telefonnummer: Untertecknad av:  Ansvarig prövare: Datum: Noteringar av ordförande i Data Safety Monitoring Board                                                                                                    |
| Stoppdatum<br>Information om studieläkk<br>Studieläkemedel/MTP<br>Angusta®<br>Angusta®<br>Coloplast ballongkateter@<br>Cook<br>cervixmognadsballong®<br>Studiegrupp:<br>Kommentarer:<br>Samband med                     | Batchnummer<br>21SP234<br>-<br>1234567<br>-<br>Heminduktion                                                                                                    | produkt (MTP)<br>Behandlingssta<br>datum                                                             | rt Behandlingsslut<br>datum<br>m<br>m<br>m<br>r gällande               | Rapportör  Rapportörens namn, titel: verena Sengpiel, Unit User  *Telefonnummer: Untertecknad av:  Ansvarig prövare: Datum: Noteringar av ordförande i Data Safety Monitoring Board SAE rapport mottagen Ance datum:                                                                                                    |
| Stoppdatum<br>Information om studieläke<br>Studieläkemedel/MTP<br>Angusta®<br>Angusta®<br>Coloplast ballongkateter@<br>Cook<br>cervixmognadsballong®<br>Studiegrupp:<br>Kommentarer:<br>Samband med<br>studieläkemedel: | amedel/medicinsk teknisk<br>Batchnummer<br>21SP234<br>-<br>1234567<br>-<br>Heminduktion<br>Samband med MTP:                                                                                            | produkt (MTP)<br>Behandlingssta<br>datum                                                             | rt Behandlingsslut<br>datum<br>m<br>m<br>m<br>m<br>r gällande<br>/MTP: | Rapportör  Rapportörens namn, titel: verena Sengpiel, Unit User  *Telefonnummer: Untertecknad av:  Ansvarig prövare: Datum: Noteringar av ordförande i Data Safety Monitoring Board SAE rapport mottagen Ange datum: Extense and som SUSAR enligt Ja Nej                                                                                                    |
| Stoppdatum                                                                                                    | Batchnummer<br>21SP234<br>-<br>1234567<br>-<br>Heminduktion<br>Samband med MTP:<br>MTP är orsak till SAE                                                                                               | produkt (MTP)<br>Behandlingssta<br>datum                                                             | rt Behandlingsslut<br>datum<br>m<br>m<br>m<br>m<br>r gällande<br>/MTP: | Rapportör  Rapportörens namn, titel: verena Sengpiel, Unit User  *Telefonnummer: Untertecknad av:  Ansvarig prövare: Datum: Datum: Noteringar av ordförande i Data Safety Monitoring Board SAE rapport mottagen Ange datum: Bedömd som SUSAR enligt referenssäkerhetsinformationen: Data Sapet                                                                                                    |
| Stoppdatum                                                                                                    | Batchnummer<br>21SP234<br>-<br>1234567<br>-<br>Heminduktion<br>Samband med MTP:<br>MTP är orsak till SAE<br>Troligt<br>Möligt                                                                          | produkt (MTP)<br>Behandlingssta<br>datum<br>Vidtagna åtgärde<br>studieläkemedlet                     | rt Behandlingsslut<br>datum<br>m<br>m<br>m<br>m<br>r gällande<br>/MTP: | Rapportör  Rapportörens namn, titel: verena Sengpiel, Unit User  *Telefonnummer: Untertecknad av:  Ansvarig prövare: Datum: Datum: Noteringar av ordförande i Data Safety Monitoring Board SAE rapport mottagen Ange datum: Bedömd som SUSAR enligt referenssäkerhetsinformationen: On Ja: CHARGE ARE ARE ARE ARE ARE ARE ARE ARE ARE AR                                                                                                    |
| Stoppdatum                                                                                                    | Batchnummer<br>21SP234<br>-<br>123SP234<br>-<br>1234567<br>-<br>Heminduktion<br>Samband med MTP:<br>MTP är orsak till SAE<br>Troligt<br>Möjligt<br>Osannolikt                                          | Produkt (MTP) Behandlingssta datum Vidtagna åtgärde studieläkemedlet Ingen åtgärd Behandling avbr    | rt Behandlingsslut<br>datum                                            | Rapportör  Rapportörens namn, titel: verena Sengpiel, Unit User  *Telefonnummer: Untertecknad av: Ansvarig prövare: Datum: Datum: Noteringar av ordförande i Data Safety Monitoring Board SAE rapport mottagen Ange datum: Bedömd som SUSAR enligt referenssäkerhetsinformationen: Mais CIONS - rapport Skickad till Läkemedelsverket registrator@ mpa.s.e                                                                                                    |
| Stoppdatum                                                                                                    | Batchnummer<br>21SP234<br>-<br>21SP234<br>-<br>1234567<br>-<br>Heminduktion<br>Samband med MTP:<br>MTP är orsak till SAE<br>Troligt<br>Möjigt<br>Osannolikt<br>Inget samband<br>Ita ukärderionsetet    | Produkt (MTP) Behandlingssta datum Vidtagna åtgärde studieläkemedlet Ingen åtgärd Behandling avbr    | rt Behandlingsslut<br>datum                                            | Rapportör         Rapportörens namn, titel: verena Sengpiel, Unit User         *Telefonnummer:         Untertecknad av:         Ansvarig prövare:         Datum:         Noteringar av ordförande i Data Safety Monitoring Board         SAE rapport mottagen         Ange datum:         Bedömd som SUSAR enligt         Ja Nej         Om Ja;         Gioware         Om Ja;         Rapport skickad till alla medverkande                                                                                                    |
| Stoppdatum                                                                                                    | Batchnummer<br>21SP234<br>-<br>21SP234<br>-<br>1234567<br>-<br>Heminduktion<br>Samband med MTP:<br>MTP är orsak till SAE<br>Troligt<br>Möjligt<br>Osannolikt<br>Inget samband<br>Inte utvärderingsbart | Produkt (MTP) Behandlingssta datum Vidtagna åtgärde Behandling avbr Behandling avbr                  | rt Behandlingsslut<br>datum                                            | Rapportör         Rapportörens namn, titel: verena Sengpiel, Unit User         *Telefonnummer:         Untertecknad av:         Ansvarig prövare:         Datum:         Datum:         Noteringar av ordförande i Data Safety Monitoring Board         SAE rapport mottagen         Ange datum:         Bedömd som SUSAR enligt         Ja Nej         Om Ja;         Giows - rapport         Sickad till Låkemedelsverket         registrator@mpa.se         Ange datum:         Om Ja;         Rapport skickad till alla medverkande         Kliniker                                                                                                    |
| Stoppdatum                                                                                                    | Batchnummer<br>21SP234<br>-<br>21SP234<br>-<br>1234567<br>-<br>Heminduktion<br>Samband med MTP:<br>MTP är orsak till SAE<br>Troligt<br>Möligt<br>Osannolikt<br>Osannolikt<br>Inte utvärderingsbart     | Produkt (MTP) Behandlingssta datum Vidtagna åtgärde Ingen åtgärd Behandling avbr                     | Int Behandlingsslut<br>datum                                           | Rapportör         Rapportörens namn, titel: verena Sengpiel, Unit User         *Telefonnummer:         Untertecknad av:         Ansvarig prövare:         Datum:         Datum:         Noteringar av ordförande i Data Safety Monitoring Board         SAE rapport mottagen         Ange datum:         Bedömd som SUSAR enligt         Ja Nej         Om Ja;         Giows-rapport         Sickad till Läkemedelsverket         registrator@mpa.se         Ange datum:         Om Ja;         Rapport skickad till alla medverkande         kliniker                                                                                                    |
| Stoppdatum                                                                                                    | Batchnummer<br>21SP234<br>-<br>21SP234<br>-<br>Heminduktion<br>Samband med MTP:<br>MTP är orsak till SAE<br>Troligt<br>Möjligt<br>Osannolikt<br>Inte utvärderingsbart                                  | Produkt (MTP) Behandlingssta datum Vidtagna åtgärdes Uidtagna åtgärd Behandling avbr Behandling avbr | Int Behandlingsslut<br>datum                                           | Rapportör         Rapportörens namn, titel:       verena Sengpiel, Unit User         *Telefonnummer:                                                                                                    |
| Stoppdatum                                                                                                    | Batchnummer<br>21SP234<br>-<br>21SP234<br>-<br>Heminduktion<br>Samband med MTP:<br>MTP är orsak till SAE<br>Troligt<br>Möjligt<br>Osannolikt<br>Inte utvärderingsbart                                  | Produkt (MTP) Behandlingssta datum Vidtagna åtgärdes Uidtagna åtgärd Behandling avbr Behandling avbr | Int Behandlingsslut<br>datum                                           | Rapportör         Rapportörens namn, titel:       verena Sengpiel, Unit User         *Telefonnummer:                                                                                                    |
| Stoppdatum                                                                                                    | Batchnummer<br>21SP234<br>-<br>21SP234<br>-<br>Heminduktion<br>Samband med MTP:<br>MTP är orsak till SAE<br>Troligt<br>Möjligt<br>Osannolikt<br>Inte utvärderingsbart                                  | Produkt (MTP) Behandlingssta datum Vidtagna åtgärdes Uidtagna åtgärd Behandling avbr Behandling avbr | Int Behandlingsslut<br>datum                                           | Rapportör         Rapportörens namn, titel:       verena Sengpiel, Unit User         *Telefonnummer:                                                                                                    |
| Stoppdatum                                                                                                    | Batchnummer<br>21SP234<br>-<br>21SP234<br>-<br>1234567<br>-<br>Heminduktion<br>Samband med MTP:<br>MTP är orsak till SAE<br>Troligt<br>Möjligt<br>Osannolikt<br>Osannolikt<br>Inte utvärderingsbart    | Produkt (MTP) Behandlingssta datum Vidtagna åtgärdelet Ingen åtgärd Behandling avbr                  | Int Behandlingsslut<br>datum                                           | Rapportör         Rapportörens namn, titel:       verena Sengpiel, Unit User         *Telefonnummer:                                                                                                    |

#### **Exempel SAE**

#### Notes to file

Study: OPTION - OutPatienT InductiON: Labour induction in an outpatient setting - a multicenter randomized controlled trial, 2020-000233-41 PI: Verena Sengpiel

#### Studie center: Göteborg hospital

I fall en avvikelse sker, fyll i notes to file här i eCRF ELLER ta kopia på notes to file blanketten och skicka krypterat mail/per post till monitor Ulla-Stina Wilson Mail: usw.wilson@gmail.com Adress: Blåhakegatan 4, 426 69 Västra Frölunda

| Avvikelse                                                       | Signatur<br>prövare<br>datum | Untertecknad<br>av prövare                                                       | Signatur<br>monitor<br>datum                                                                                                    | Undertecknad<br>av monitor                                                                                                    |  |  |  |  |  |  |
|-----------------------------------------------------------------|------------------------------|----------------------------------------------------------------------------------|----------------------------------------------------------------------------------------------------|----------------------------------------------------------------------------------------------------|--|--|--|--|--|--|
|                                                                 |                              |                                                                                  | 2022-05-05                                                                                                    | Verena Sengpie                                                                                                    |  |  |  |  |  |  |
|                                                                 |                              |                                                                                  |                                                                                                    |                                                                                                    |  |  |  |  |  |  |
| SPARA AVBRYT                                                    |                              |                                                                                  |                                                                                                    |                                                                                                    |  |  |  |  |  |  |
| [Skapad 2022-05-05 10:45:10 av Sengpiel Verena (VerenaMonitor)] |                              |                                                                                  |                                                                                                    |                                                                                                    |  |  |  |  |  |  |
| (< AUDIT TRAIL >>1                                              |                              |                                                                                  |                                                                                                    |                                                                                                    |  |  |  |  |  |  |
|                                                                 | Avvikelse                    | Avvikelse Signatur<br>prövare<br>datum<br>SPARA<br>[Skapad 2022-05-05 10:45:10 a | Avvikelse Signatur<br>prövare<br>datum Untertecknad<br>av prövare<br>datum SPARA AVBRYT<br>[Skapad 2022-05-05 10:45:10 av Sengpiel Ver | Avvikelse Signatur<br>prövare<br>datum Untertecknad<br>v prövare<br>datum 2022-05-05<br>SPARA AVBRYT<br>[Skapad 2022-05-05 10:45:10 av Sengpiel Verena (VerenaM<br>i<< AUDIT TRAIL >>1 |  |  |  |  |  |  |

### Exempel Notes-to-file

| Notes to file                                                                                                    |                                                                                                    |                |                 |              |                 |  |  |  |  |  |  |
|----------------------------------------------------------------------------------------------------|----------------------------------------------------------------------------------------------------|----------------|-----------------|--------------|-----------------|--|--|--|--|--|--|
| Study: OPTION – OutPatienT InductiON: Labour induction in an outpatient setting - a multicenter randomized controlled trial, 2020-000233-41<br>PI: Verena Sengpiel<br>Studie center: <b>Göteborg hospital</b><br>I fall en avvikelse sker, fyll i notes to file här i eCRF ELLER ta kopia på notes to file blanketten och skicka krypterat mail/per post till monitor Ulla-Stina Wilson<br>Mail: usw.wilson@gmail.com<br>Adress: Blånakegatan 4, 426 69 Västra Frölunda |                                                                                                    |                |                 |              |                 |  |  |  |  |  |  |
| Subject<br>Studie ID                                                                                                    | Subject     Avvikelse     Signatur     Untertecknad     Signatur     Undertecknad       Studie ID     D     av prövare     av prövare     monitor     av monitor |                |                 |              |                 |  |  |  |  |  |  |
| 137                                                                                                    | 1                                                                                                    |                | ]               | 2022-05-05   | Verena Sengpiel |  |  |  |  |  |  |
| Lägg till en rad                                                                                                    | Lägg till en rad                                                                                                    |                |                 |              |                 |  |  |  |  |  |  |
| SPARA AVBRYT                                                                                                    |                                                                                                    |                |                 |              |                 |  |  |  |  |  |  |
|                                                                                                    | [Skapad 2022-05                                                                                                    | -05 10:45:10 a | av Sengpiel Ver | ena (VerenaM | onitor)]        |  |  |  |  |  |  |
|                                                                                                    |                                                                                                    | AUL            |                 |              |                 |  |  |  |  |  |  |

#### Om någonting saknas i manualen, mejla till verena.sengpiel@obgyn.gu.se

Tack för hjälpen! Verena Sengpiel

Bilaga 1: Inkluderingsunderlag – se <u>www.optionstudien.se</u> under fliken "Arbetsmaterial"